# Die Dokumentenverwaltung

Dieser Abschnitt beschreibt die Verwaltung, Bereitstellung und das Hochladen von Dokumenten.

Wird in diesem Abschnitt von Dokumenten gesprochen, so sind damit Textfiles im PDF-Format gemeint. Natürlich können sie auch Dateien in anderen Formaten auf den Server hochladen und dort gewissermaßen zur Sicherung ablegen. Speicherplatz genug haben sie ja. Bewahren sie bitte nur immer die Übersicht über ihre auf dem Server gespeicherten Dokumente.

Wie sie Dateien im PDF - Format erzeugen können, ist nicht Gegenstand dieses Handbuches, da es zu viele Möglichkeiten gibt diese zu erzeugen, um sie hier erschöpfend behandeln zu können. Der Vollständigkeit halber möchte ich hier nur Simon Tools oder Adobe Acrobat Professional erwähnen. Diese Aufzählung ist bei weitem nicht vollständig, es gibt noch viel mehr von diesen Tools.

#### Anmeldung bei der Datenbank

Zuerst müssen sie sich bei der Datenbank anmelden. Dazu verfahren sie, wie in den folgenden Bildern beschrieben.

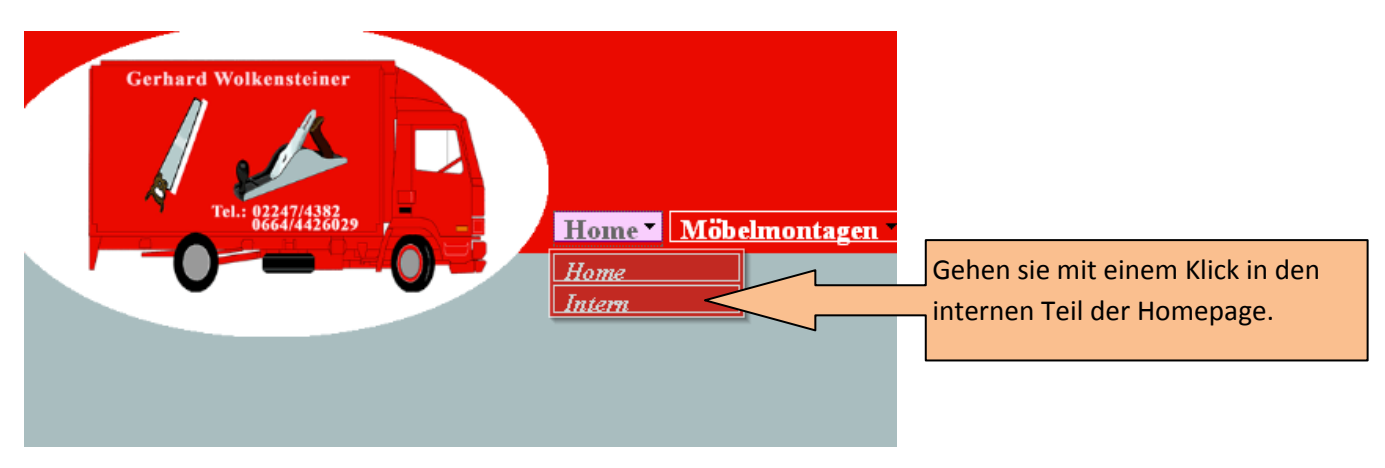

| Gerhard Wolkensteiner                                       | Wolkensteiner.at/intern          |                          |                            |                      |           |  |
|-------------------------------------------------------------|----------------------------------|--------------------------|----------------------------|----------------------|-----------|--|
| Tel: 02247/4326029                                          | Home Verwaltung                  | Benutzer                 | Kontakte                   | Team                 | Statistik |  |
| Sie haben den internen Bere<br>erreicht. Wollen Sie sich an | eich von Wolkensteine<br>melden? | Melden sie<br>nächsten B | sich, wie a<br>ild beschri | auf dem<br>eben, an. |           |  |
| Wollen Sie wieder zurück, d<br>Schaltfläche rechts.         | lann klicken Sie bitte d         | lie                      | Zurück                     |                      |           |  |

| Gerhard Wolkensteiner<br>Tel: #82217/438829 | Wolkensteiner.at/intern<br>Home Verwaltung Benutzer Kontakte Team Statistik |                                                                |  |  |
|---------------------------------------------|-----------------------------------------------------------------------------|----------------------------------------------------------------|--|--|
| Benutzer<br>Passwort                        | name: JanischG<br>t:<br>Anmelden                                            | Mit Benutzernamen und Passwort<br>anmelden oder wieder zurück. |  |  |
| Haben Sie es sich doch                      | anders überlegt und wollen Sie wieder                                       | r zurück? Zurück                                               |  |  |

Klicken sie hier auf zurück, aus welchem Grunde auch immer, müssen sie wieder von Vorne mit der Anmeldung beginnen. Sie melden sich also hier bei der Datenbank an.

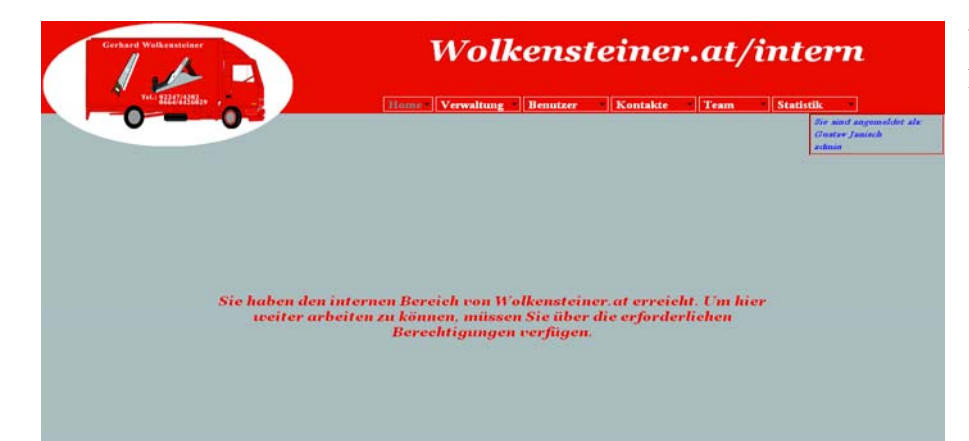

Wenn sie diesen Bildschirm sehen, haben sie sich erfolgreich angemeldet.

## Ein Dokument bereitstellen

<mark>Ein Dokument erfassen</mark> Dokumentname: Pfad zum Dokument:

Zurücksetzen

1

Erfasst von:

Erfasst am:

../docs/

Gustav Janisch

Zurück

2009-05-27

| Home | Verwaltung 🔻 Benu         | ıtzer Kontakte      |
|------|---------------------------|---------------------|
|      | Geschäftszweige           |                     |
|      | Abteilungen               |                     |
|      | Leistungsbeschreibungen 🕨 |                     |
|      | Untergrappen              |                     |
|      | Referenzen                |                     |
|      | Dokumente                 | Übersicht           |
|      | Bilder                    | Doklument hochladen |
|      | Impressum                 | Neues Dokument      |

Wie schon in der Bildverwaltung beschrieben, müssen sie als erstes die Dokumentdaten erfassen, bevor das Dokument von der Applikation verwendet werden kann. Nach erfolgreicher Anmeldung wählen sie also den Menüpunkt Verwaltung → Dokumente → Neues Dokument.

| 1 | Es öffnet sich dann das Formular "Ein |
|---|---------------------------------------|
|   | Dokument erfassen". Um einfach und    |
| _ | komfortabel die erforderlichen Felder |
| _ | ,,Dokumentname" und ,,Pfad zum        |
|   | Dokument" mit Inhalt zu befüllen,     |
|   | öffnen sie den Windows-Explorer und   |
|   | navigieren zu dem Ordner, der das     |
|   | fertige Dokument enthält. Dort        |
|   | markieren sie die entsprechende Datei |

mit einem Klick, mit einem zweiten Klick (alternativ: F2) markieren sie den Dateinamen und kopieren diesen mit Strg+C in den Zwischenspeicher.

Speichern

| Ein Dokymynt erfassen                                     |                      |          |                      |             |
|-----------------------------------------------------------|----------------------|----------|----------------------|-------------|
| Dokumen name:                                             |                      |          |                      |             |
| Pfad zum Dykt ment:                                       | /docs/               |          |                      |             |
| Erfasst von:                                              | Gustav Janisch       |          |                      |             |
| Erfasst am:                                               | 2009-05-27           | <b>-</b> |                      |             |
| Zurdeksetzen                                              |                      | _        | Speichern            |             |
| 🕅 serverside                                              |                      |          |                      | - 🗆 🗡       |
| Datei Bearbeiten Ansicht Favoriten 🔭                      |                      |          |                      | A 1         |
| 🕒 Zurück 🗸 🕥 - 🎓 🔎 Suchen 🔽 Ordni                         | er 📰 🕶               |          |                      |             |
| Adresse 🛅 D:\Daten\HP\wolkensteiner\Allgemetres\Mar       | al\serverside        |          | - E                  | /echseln zu |
|                                                           |                      | Größe    | Тур                  | Geändert ar |
| E 🕞 Daten                                                 | entenverwaltung.doc  | 1 KB     | Microsoft Office Wor | 27.05.2009  |
| Developments                                              | .1001.tmp            | 254 KB   | TMP-Datei            | 26.05.2009  |
| 🗉 🧰 afi                                                   | Naltung.doc          | 1.734 KB | Microsoft Office Wor | 25.05.2009  |
|                                                           | rwaltung.pdf         | 1.785 KB | Adobe Acrobat Doc    | 26.05.2009  |
| Archiv Bokur                                              | mentenverwaltung.doc | 318 KB   | Microsoft Office Wor | 27.05.2009  |
| 🗉 🦳 cafe townsend                                         | erwaltung.doc        | 1 KB     | Microsoft Office Wor | 27.05.2009  |
|                                                           |                      |          |                      |             |
| 🕀 🧰 gfi-travelart develop                                 |                      |          |                      |             |
| 🗉 🧰 gfj-travelart_V3                                      |                      |          |                      |             |
| 🕀 🛅 hp. zubehör 📃 🖃                                       |                      |          |                      |             |
|                                                           |                      |          |                      | Ŀ           |
| Typ: Adobe Acrobat Document Geändert am: 26.05.2009 14:44 | Größe: 1.74 MB       | 1.74 MB  | 😡 My Computer        |             |

Owner's Manual Wolkensteiner.at

| Ein Dokument erfassen |                          |
|-----------------------|--------------------------|
| Dokumentname:         | Bildverwaltung.pdf       |
| Pfad zum Dokument:    | /docs/Bildverwaltung.pdf |
| Erfasst von:          | Gustav Janisch           |
| Erfasst am:           | 2009-05-27               |
| Zurücksetzen          | Speichern                |
|                       |                          |
|                       |                          |
|                       | Zurück                   |

Mit Strg+V fügen sie den Dateinamen aus dem Windows – Explorer in die beiden Felder ein. In unserem Beispiel stellen wir das fertige Manual für die Bildverwaltung auf dem Server zur Verfügung. Hier ist der Dateiname gleich der Dokumentname. Im Feld "Pfad zum Dokument" muß der schon vorhandene Eintrag "../docs/" erhalten

bleiben.

Das sind die Daten, welche die Applikation benötigt, um das später hochgeladene Dokument verwenden zu können. Mit einem Klick auf "Speichern" speichern sie die eingegebenen Daten und verzweigen in das Formular "Ein Dokument auf den Server hochladen".

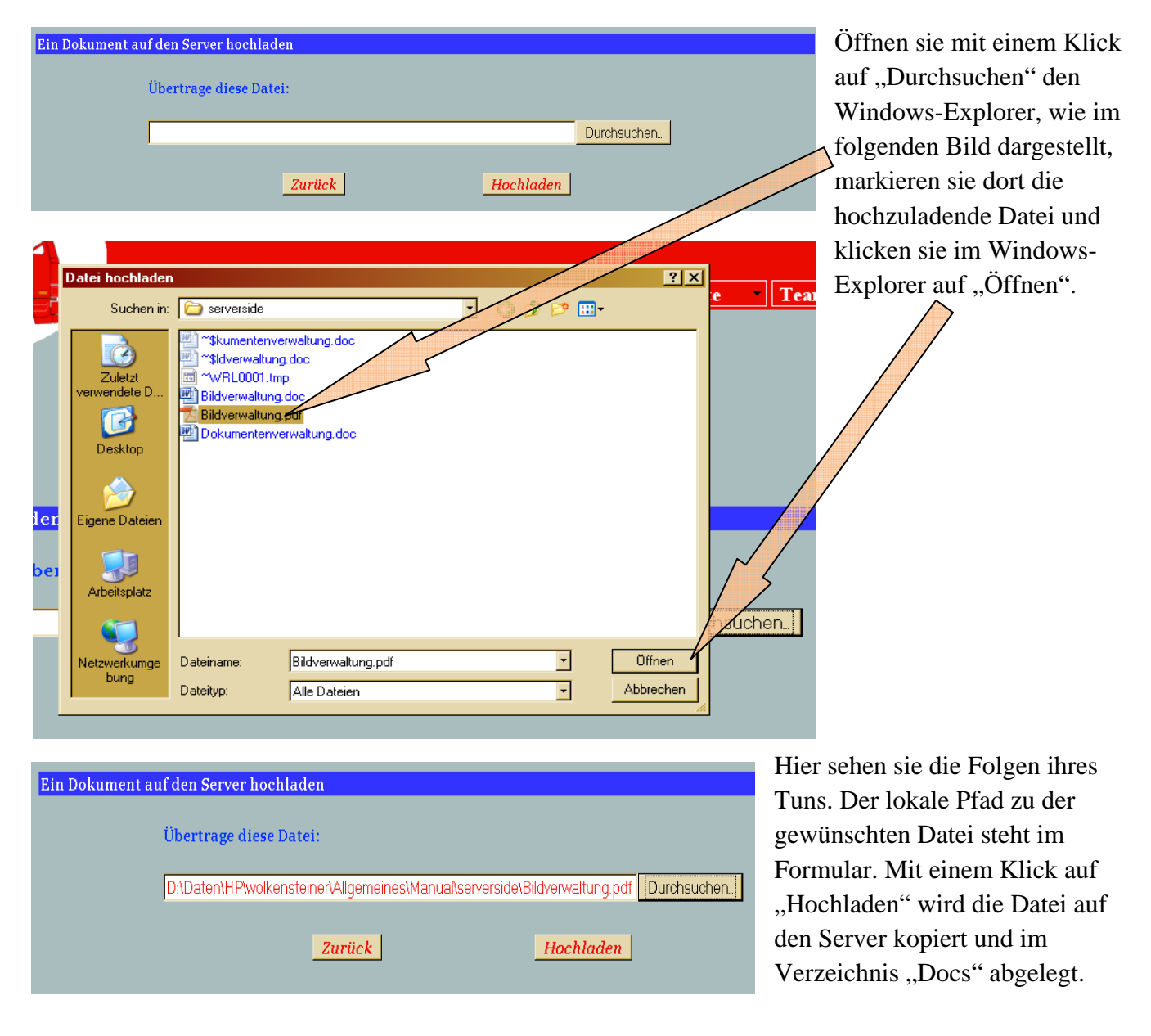

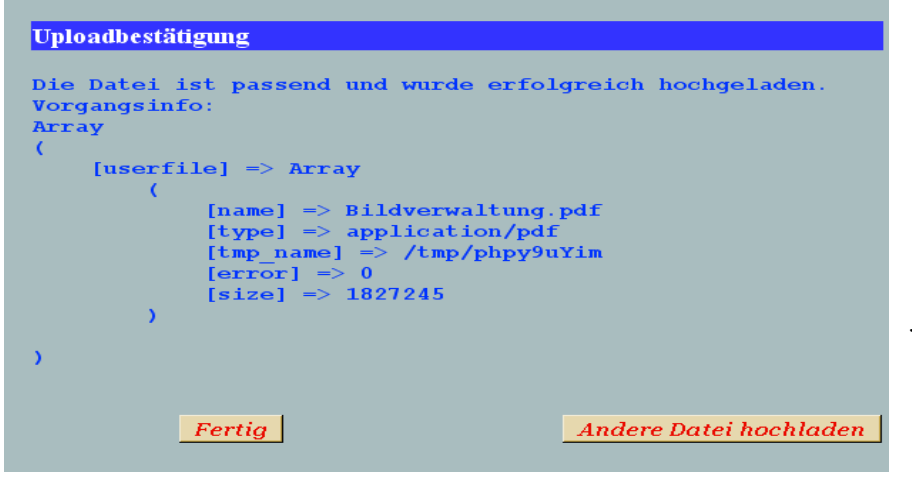

Ist der Datei-Upload erledigt, sehen sie 5 Sekunden lang das Formular "Uploadbestätigung". 5 Sekunden haben sie auch Zeit, sich für einem zweiten Datei-Upload zu entscheiden oder abzuwarten, was jetzt weiter passiert.

| <b>Dokument</b><br>(zum Bearbeiten hier klicken) | Erfasst von                                                                                                    | Gelöscht am                                                                                                    |
|--------------------------------------------------|----------------------------------------------------------------------------------------------------|----------------------------------------------------------------------------------------------------|
| Bildverwaltung.pdf                               | Gustav Janisch                                                                                                    | 0000-00-00                                                                                                    |
| AGB Möbelmontage                                 | Gustav Janisch                                                                                                    | 0000-00-00                                                                                                    |
| AGB Übersiedlungen                               | Gustav Janisch                                                                                                    | 0000-00-00                                                                                                    |
| AGB Transporte                                   | Gustav Janisch                                                                                                    | 0000-00-00                                                                                                    |
|                                                  | Dokument<br>(zum Bearbeiten hier klicken)<br>Bildverwaltung.pdf<br>AGB Möbelmontage<br>AGB Übersiedlungen<br>AGB Transporte | Dokument<br>(xum Bearbeiten hier klicken)Erfasst vonBildverwaltung.pdfGustav JanischAGB MöbelmontageGustav JanischAGB ÜbersiedlungenGustav JanischAGB TransporteGustav Janisch |

Sie haben sich für's Abwarten entschieden, und werden mit dem Anblick der Dokumentenliste belohnt. Dies ist die Übersicht über alle auf dem Server, im Verzeichnis "docs", gespeicherten und von ihnen hochgeladenen Dateien. Wenn sie hier angelangt sind,

die angezeigten Daten auch dem entsprechen, was sie eingegeben haben, dann haben sie alles richtig gemacht und der Applikation ein Dokument zur Verfügung gestellt.

## Die Spalten der Dokumentenliste

| Datum:      | Das Hochladedatum wird angezeigt. Klicken sie auf den Link dieser Spalte, um das<br>Dokument im Adobe-Reader zu lesen. Mit einem Klick auf den "Zurück" – Button ihres<br>Browsers gelangen sie wieder in die Dokumentenliste.             |
|-------------|----------------------------------------------------------------------------------------------------|
| Dokument:   | Hier wird der Name des Dokumentes angezeigt. Das haben sie im Formular "Dokument<br>erfassen" in das Feld "Dokumentname" eingegeben. Ein Klick auf den Link in dieser<br>Spalte, und es öffnet sich das Formular "Dokumentdaten anzeigen". |
| Erfaßt von: | Der User der Datenbank, der das Dokument hochgeladen und die Dokumentdaten erfaßt hat.                                                                                                    |
|             |                                                                                                    |

Gelöscht am: Das Datum der Deaktivierung.

#### Verwendung der Dokumente

In dieser Applikation sind die AGB und die Hilfe in PDF – Dokumenten organisiert. Daher werden die hochgeladenen Dokumente nur spärlich verwendet. Dort, wo sie gebraucht werden, sind die Pfade zu den Dokumenten in den Programmcode der entsprechenden Seite integriert. Das bedeutet, daß der Benutzer der Applikation die Dokumente nicht so freizügig verwenden kann, wie beispielsweise hochgeladene Bilder. Zum jetzigen Zeitpunkt (Zeitpunkt der Veröffentlichung der Homepage ) werden hochgeladene Dokumente nur für die "Allgemeinen Geschäftsbedingungen" ("AGB") und die Hilfe verwendet. Die Möglichkeit des Hochladens von Dokumenten wurde nur implementiert, um für dien Fall der Änderung der AGB oder der Hilfe gerüstet zu sein.

#### Dokumentdaten bearbeiten

Wollen sie die gespeicherten Daten der hochgeladenen Dokumente ändern, dann ist die Dokumentenliste der richtige Ausgangspunkt dafür.

| Verwaltung 🝷          | Benu  | ıtzer 👘     | Kontakt   |
|-----------------------|-------|-------------|-----------|
| Geschäftszweige       | •     |             |           |
| Abteilungen           | •     |             |           |
| Leistungsbeschreibun; | gen 🕨 |             |           |
| Untergruppen          | •     |             |           |
| Referenzen            | Þ     |             |           |
| Dokumente             | Þ     | Übersicht   | Aun       |
| Bilder                | •     | Doklument i | hochladen |
| Impressum             | •     | Neues Doku  | ment      |
| Kachnungewasan        |       |             | 2000-     |

Sie öffnen mit einem Klick auf den Menüpunkt "Verwaltung", klicken auf "Dokumente" und klicken dann auf "Übersicht".

Es öffnet sich die Dokumentenliste.

| <b>Datum</b><br>(zum Lesen hier klicken) | <b>Dokument</b><br>(zum Bearbeiten hier klicken) | Erfasst von    | Gelöscht am |
|------------------------------------------|--------------------------------------------------|----------------|-------------|
| 2009-05-27                               | Bildverwaltung.pdf                               | Gustav Janisch | 0000-00-00  |
| 2009-03-02                               | AGB Möbelmontage                                 | Gustav Janisch | 0000-00-00  |
| 2009-03-02                               | AGB Übersiedlungen                               | Gustav Janisch | 0000-00-00  |
| 2009-02-24                               | AGB Transporte                                   | Gustav Janisch | 0000-00-00  |

Die Spalten "Datum" und "Dokument" enthalten verschiedene Links. Die Spalte "Datum" enthält den Link zum Öffnen und Lesen des Dokumentes. Wir wollen die Daten des soeben hochgeladenen Dokumentes verändern, daher klicken wir

auf den Link in der Spalte "Dokument".

| Dokumentdaten anzeigen |                          |              | Das Formular "Dokument-        |
|------------------------|--------------------------|--------------|--------------------------------|
| ID:                    | 4                        | Zurück       | daten anzeigen" wird geöffnet. |
| Dokumentname:          | Bildverwaltung.pdf       |              | Mit einem Klick auf            |
| Pfad zum Dokument :    | /docs/Bildverwaltung.pdf | Bearbeiten   | Bearbeiten" öffnen wir das     |
| Erfasst von:           | Gustav Janisch           |              | "Dearbeiteir officir wir das   |
| Erfasst am:            | 2009-05-27               | Deaktivieren | Formular "Dokumentdaten        |
| Deaktiviert von:       | 0                        |              | hearbeiten"                    |
| Deaktiviert am:        | 0000-00-00               | Löschen      |                                |

| Dolumontdaton boarboiton |                          | Inc  |
|--------------------------|--------------------------|------|
| Dokumentuaten bearbeiten | 4                        | alle |
| Jokumentname:            | Bildverwaltung.pdf       | Dol  |
| Pfad zum Dokument :      | /docs/Bildverwaltung.pdf | em   |
| Geändert von:            | Gustav Janisch           | zun  |
| Geändert am:             | 2009-05-29               | lass |
| Deaktiviert von:         | 0                        | der  |
| Deaktiviert am:          | 0000-00-00               | gef  |
| Zurijskestzen            | Speichern                | abe  |
| Zurucksetzen             | Speichern                | doc  |
|                          | Zurück                   | ues  |
|                          |                          | and  |
| Dokumentdaten bearbeiten |                          | "Do  |
| ID:                      | 4                        | Ъ    |
| Dokumentname:            | Bildverwaltung           | Der  |
| Pfad zum Dokument :      | /docs/Bildverwaltung.pdf | wir  |
| Geändert von:            | Gustav Janisch           | auf  |
| Geändert am:             | <mark>2009-05-29</mark>  | Fin  |
| Deaktiviert von:         | o                        |      |
| Deaktiviert am:          | 0000-00-00               | ma   |
| Zurücksetzen             | Speichern                | gän  |
| Jurucksetzen             |                          | änd  |
|                          | Zurück                   | geä  |
|                          |                          |      |

In diesem Formular können sie alle notwendigen Daten des Dokumentes ändern. Es empfiehlt sich aber, den Pfad zum Dokument unverändert zu lassen, da sonst die Datei von der Applikation nicht mehr gefunden wird. Uns gefällt aber der Dateiname als Name des Dokumentes nicht, daher ändern wir jetzt nur das Feld "Dokumentname".

Der Name des Dokumentes wird von "Bildverwaltung.pdf" auf "Bildverwaltung" geändert. Ein Klick auf "Zurücksetzen" macht ihre Änderungen rückgängig. Mit "Speichern" ändern sie den Inhalt des geänderten Feldes und mit

"Zurück" gelangen sie wieder in die Dokumentenliste, ohne etwas zu ändern. Wir klicken jedoch auf "Speichern" um den geänderten Dokumentnamen dauerhaft in der Datenbank zu sichern.

| Dokumentdaten anzeigen |                          |              |
|------------------------|--------------------------|--------------|
| ID:                    | 4                        | Zurück       |
| Dokumentname:          | Bildverwaltung           |              |
| Pfad zum Dokument :    | /docs/Bildverwaltung.pdf | Bearbeiten   |
| Erfasst von:           | Gustav Janisch           |              |
| Erfasst am:            | 2009-05-29               | Deaktivieren |
| Deaktiviert von:       | 0                        |              |
| Deaktiviert am:        | 0000-00-00               | Löschen      |

Wie sie sehen können, wurde der Dokumentname erfolgreich geändert. Das Datum der Änderung und der ändernde User stehen jetzt in den Feldern "Erfaßt von:" und "Erfaßt am:".

#### Dokumentdaten deaktivieren.

Obwohl es auf das Verhalten der Applikation keinen Einfluß hat, können sie einen Datensatz der Dokumententabelle deaktivieren. Dazu gehen sie wie folgt vor:

| Dokumentdaten anzeigen |                          |              |
|------------------------|--------------------------|--------------|
| ID:                    | 4                        | Zurück       |
| Dokumentname:          | Bildverwaltung           |              |
| Pfad zum Dokument :    | /docs/Bildverwaltung.pdf | Bearbeiten   |
| Erfasst von:           | Gustav Janisch           |              |
| Erfasst am:            | 2009-05-29               | Deaktivieren |
| Deaktiviert von:       | o                        |              |
| Deaktiviert am:        | 0000-00-00               | Löschen      |
|                        |                          |              |

Ein Klick auf "Deaktivieren"

| Dokument deaktivieren |                          |
|-----------------------|--------------------------|
| ID:                   | 4                        |
| Dokumentname:         | Bildverwaltung           |
| Pfad zum Dokument :   | /docs/Bildverwaltung.pdf |
| Angelegt von:         | Gustav Janisch           |
| Angelegt am:          | 2009-05-29               |
| Deaktiviert von:      | Gustav Janisch           |
| Deaktiviert am:       | 2009-05-29               |
| Zurücksetzen          | Speichern                |
|                       | Zurück                   |

öffnet das Formular "Dokumentdaten deaktivieren". Hier müssen sie nur auf "Speichern" klicken und damit ist die Sache erledigt.

| Dokumentdaten anzeigen |                          |              |
|------------------------|--------------------------|--------------|
| ID:                    | 4                        | Zurück       |
| Dokumentname:          | Bildverwaltung           |              |
| Pfad zum Dokument :    | /docs/Bildverwaltung.pdf | Bearbeiten   |
| Erfasst von:           | Gustav Janisch           |              |
| Erfasst am:            | 2009-05-29               | Deaktivieren |
| Deaktiviert von:       | Gustav Janisch           |              |
| Deaktiviert am:        | 2009-05-29               | Löschen      |

Sie gelangen automatisch wieder in das Formular "Dokumentdaten anzeigen". An den Einträgen in den Feldern "Deaktiviert von:" und "Deaktiviert am:" sehen sie, daß ihre Aktion erfolgreich war.

### Dokumentdaten löschen

Ausgehend von dem Formular "Dokumentdaten anzeigen" können sie auch einen Datensatz aus der Dokumententabelle löschen. Dazu klicken sie im Formular "Dokumentdaten anzeigen" auf den Button "Löschen".

| Achtung! Sie sind dabei, einen Datensatz aus der Dokumententabelle zu löschen. Dieser wird<br>anschließend nicht mehr verfügbar sein. |                          |  |
|----------------------------------------------------------------------------------------------------|--------------------------|--|
| Wollen sie den Datensatz nur deaktivieren, dann klicken sie hier:                                                                     |                          |  |
|                                                                                                    | Deaktivieren             |  |
|                                                                                                    |                          |  |
| Dokumentdaten löschen                                                                                                    |                          |  |
| ID:                                                                                                    | 4                        |  |
| Dokumentname:                                                                                                    | Bildverwaltung           |  |
| Pfad zum Dokument :                                                                                                    | /docs/Bildverwaltung.pdf |  |
| Angelegt von:                                                                                                    | Gustav Janisch           |  |
| Angelegt am:                                                                                                    | 2009-05-29               |  |
| Deaktiviert von:                                                                                                    | Gustav Janisch           |  |
| Deaktiviert am:                                                                                                    | 2009-05-29               |  |
|                                                                                                    | Löschen<br>Zurück        |  |

Es öffnet sich das Formular "Dokumentdaten löschen". Sie werden gewarnt, daß der Datensatz nach der Löschung nicht mehr zur Verfügung steht. Sie können in diesem Formular umsteigen zur Dokumenten-Deaktivierung ( "Deaktivieren" ) oder

mit "Zurück" wieder in das Formular "Dokumentdaten anzeigen" zurückkehren. Klicken sie auf "Löschen" wird der Datensatz gelöscht.

| <b>Datum</b><br>(zum Lesen hier klicken) | <b>Dokument</b><br>(zum Bearbeiten hier klicken) | Erfasst von    | Gelöscht am |
|------------------------------------------|--------------------------------------------------|----------------|-------------|
| 2009-03-02                               | AGB Möbelmontage                                 | Gustav Janisch | 0000-00-00  |
| 2009-03-02                               | AGB Übersiedlungen                               | Gustav Janisch | 0000-00-00  |
| 2009-02-24                               | AGB Transporte                                   | Gustav Janisch | 0000-00-00  |

Sie kommen anschließend automatisch in die Dokumentenliste zurück. Dort sehen sie, daß der Datensatz, das Dokument

"Bildverwaltung" betreffend, in der Liste nicht mehr vorhanden ist. Das Dokument steht der Applikation nicht mehr zur Verfügung, obwohl es auf dem Server noch im Verzeichnis "docs" noch vorhanden ist. Von dort können sie es nur mit einem FTP-Zugriff löschen.